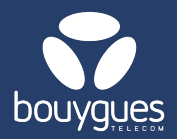

## Modifying a service on GetWay

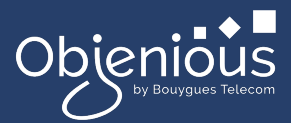

## Changes can be made from:

The menu bar, by selecting « GetFleet »
→ Lines management

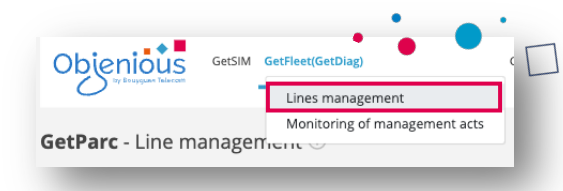

## Step 1: Search

- 1. Search for the line using the MSISDN or ICCID then click on the « Search » button
- Select the line you wish to modify by clicking on its number, then click on « See the line detail »

| Objenious GetSIM GetFleet(GetDlag) GetAlarm GetReport GetBills GetAdmin Help |                   |                               |                    |                         | Detail of the line 8933206123001692637                 |                   |     |
|------------------------------------------------------------------------------|-------------------|-------------------------------|--------------------|-------------------------|--------------------------------------------------------|-------------------|-----|
| GetParc - Line management 🛈                                                  |                   |                               |                    |                         | UPCOMING CHANGES                                       |                   |     |
| Choose a management                                                          | act               |                               |                    |                         |                                                        |                   |     |
| < Se Preactivate / Act                                                       | tivate lines      | 🖉 Edit custom fields 🗮 Ed     | it services        | Suspend lines           | GENERAL INFORMATIONS                                   |                   |     |
|                                                                              |                   |                               |                    |                         | MSISDN:<br>337000102226056                             |                   |     |
|                                                                              |                   |                               |                    |                         | Maker :                                                |                   |     |
| I line (s) found                                                             |                   |                               |                    |                         |                                                        |                   |     |
| Lines in stock (Not pre-activa                                               | 18 500            | r line (s) lound              | +                  |                         | Commercial Ref. :                                      |                   |     |
|                                                                              |                   | Q 89332061230016926X ICCID    | Search             | Nb per page: 20 v       | -<br>Offer :                                           |                   |     |
| Pre-activated lines 6                                                        |                   |                               |                    |                         | TEST M2M LV1                                           |                   |     |
| Active lines                                                                 | 726               | ICCID 🗘 🐘 Partner 🗘           | MSISDN             | III IMSI                | Line status :                                          |                   |     |
| Currented lines                                                              |                   | 8933206123001692637 TEST-M2M- | OBJENIOUS 33700010 | 2226056 901776100169263 | Activated                                              |                   |     |
| Suspended lines                                                              | 1 293             |                               |                    |                         | Test                                                   |                   |     |
| Last upaant: 23                                                              | /11/2024 15:06:20 | <b>↑</b>                      |                    |                         | Consumption in progress :                              |                   |     |
| FILTERS                                                                      |                   |                               |                    |                         | Data : 0 octet<br>Voice : 00:00:00<br>Sms : 0          | See outstanding   |     |
| No filter                                                                    |                   |                               |                    |                         | Nom Ingénieur commercial demandeu<br>Magali            | r:                |     |
| Apply a filter                                                               |                   |                               |                    | Ó                       | Raison sociale :<br>Régie des Transports Métropolitain |                   |     |
| Saved filters                                                                | $\sim$            |                               |                    | Y                       | Type de pret :                                         |                   |     |
|                                                                              |                   |                               |                    |                         | Beelees                                                |                   |     |
| Billing account                                                              | ~                 |                               |                    |                         | Export the line                                        | See the line deta | a . |
| Eilter from a file                                                           | $\sim$            |                               |                    |                         |                                                        |                   |     |

## **Step 2: Modification**

- In this new window, on the left, click on « Line services »
- The services and APNs will appear. Make your changes and click on « Modify the services » to confirm
- A message will appear in the top right-hand corner of the screen to let you know that the operation has been completed successfully.

For any request, contact the M2M backoffice : partenaires\_data@bouyguestelecom.fr